# 校园无线网 Tsinghua-Secure 认证登录配置说明

清华大学信息化技术中心

2025.2

| <b>一</b> 、 | 注册 Tsinghua-Secure 密码          | 3  |
|------------|--------------------------------|----|
| <u> </u>   | 配置用户终端设备                       | 3  |
| 2.1        | Windows 10&Windows 11 操作系统下的配置 | 3  |
| 2.2        | Android 系统下的配置                 | 6  |
| 2.3        | iphone、iPad 下的配置               | 7  |
| 2.4        | MacOS 下的配置                     | 8  |
| 2.5        | Linux 系统下的配置1                  | 10 |
| 三、         | 用户服务 1                         | 13 |

# 目 录

#### 一、 注册 Tsinghua-Secure 密码

 打开浏览器,进入清华大学校园网自服务平台 <u>https://usereg.tsinghua.edu.cn</u>,选择 "用户"下的"修改 Tsinghua-Secure 密码",在"新密码"及"确认密码"的区域输入 设置的 Tsinghua-Secure 密码,点击"修改"按钮完成注册。如下图所示:

| 自服务平台                 | =                          |                                                |
|-----------------------|----------------------------|------------------------------------------------|
| ● 自服务在线中              | ♠ 首页 > 修改Tsinghua-Secure密码 |                                                |
|                       | ■ 修改Tsinghua-Secure密码      |                                                |
| ♠ 首页                  | 新密码                        |                                                |
| \$ 缴费                 |                            | 密码设置要求: 密码长度为8~19位,字母区分大小写,不能与用户名相同,至少含有数字和字母和 |
| L 用户 →                |                            | 姚 <del>子</del> 行(仅限:@#\$%^~().~)甲因两种           |
| > 用户信息                | 确认密码                       |                                                |
| > 修改Tsinghua-Secure密码 |                            |                                                |
| > 修改网页密码              |                            | ± 修改 ② 重置                                      |
| > 修改资料                |                            |                                                |
| > 暂停账户                |                            |                                                |

2. 注意事项: Tsinghua-Secure 密码必须与登录 usereg 系统的密码不一致,以确保账户安全。如需更改密码,可以登录到自服务平台 <u>https://usereg.tsinghua.edu.cn</u>,按照上述步骤操作即可。

#### 二、 配置用户终端设备

用户终端设备需按不同的操作系统进行配置,Windows/Android/IOS/Linux 等不同系统下的 配置方法如下。

#### 2.1 Windows 10&Windows 11 操作系统下的配置

1. 确认终端在信号覆盖范围内: 查找是否能找到 SSID "Tsinghua-Secure",如果能找到则可以进行下一步。如果找不该信号,这说明本地区不在信号覆盖范围内。如果原来已经连接过但配置不成功的请先删除: 右键 SSID "Tsinghua-Secure",点击"忘记",重新搜索配置。如下图所示:

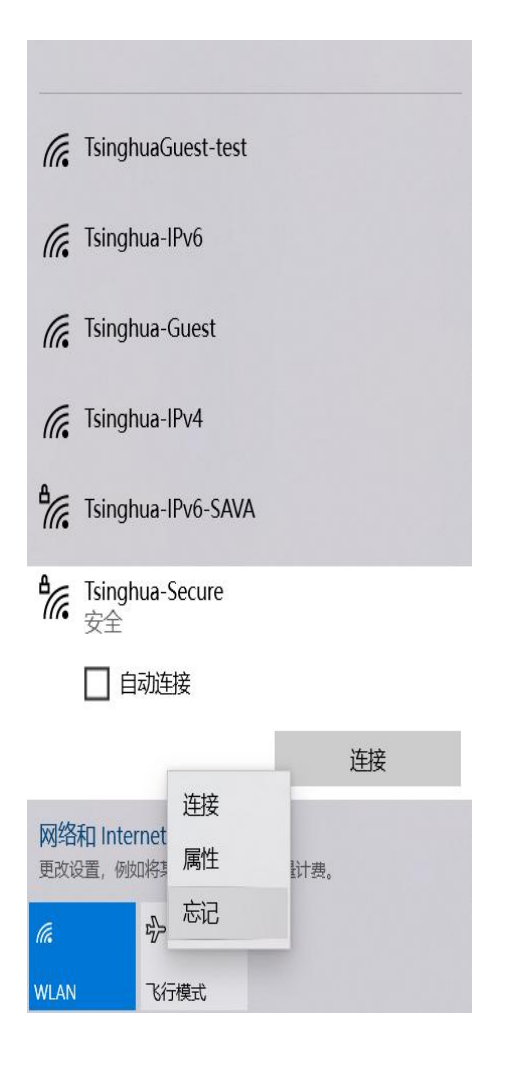

2. 输入用户名(校园网账号)和 Tsinghua-Secure 密码,点击"确定"。

| P   | Npcap<br>无 Int | o Loopbac<br>ernet             | ck Ad | apter   |    |   |
|-----|----------------|--------------------------------|-------|---------|----|---|
| €∷  | srun-p         | oppoe                          |       |         |    |   |
|     |                |                                |       |         |    |   |
| ₽(. | Tsingh<br>正在连  | ua-Secure<br>接                 | e     |         |    |   |
|     | 输入你            | 的用户名词                          | 和密码   | 3       |    |   |
|     | 50             | 112                            |       |         |    |   |
|     | •••            | •••••                          |       |         |    | ୍ |
|     |                |                                |       |         |    |   |
|     |                | 确定                             |       |         | 取消 |   |
| (k. | Tsingh         | ua-IPv4                        |       |         |    |   |
| (h. | Tsingh         | ua-IPv6                        |       |         |    |   |
| 网络  | 和 Inter<br>置,  | rnet <mark>设置</mark><br>叫将某连接设 | 置为招   | 流量计费。   |    |   |
| (la |                | r<br>V                         | (     | (p)     |    |   |
|     |                |                                |       | 0-144 F |    |   |

3. 首次连接会看到下图提示,点击"连接"即可。

| (     | srun-p                             | oppoe                                         |                              |
|-------|------------------------------------|-----------------------------------------------|------------------------------|
| ₽//。  | <b>Tsingh</b><br>正在连               | ua-Secure<br>接                                |                              |
|       | 继续连<br>如果你<br>Secure<br>同名称<br>显示证 | 接?<br>3认为会在此位<br>e,则继续连接<br>3的其他网络。<br>3书详细信息 | 置找到 Tsinghua-<br>。否则,它可能是具有相 |
|       |                                    | 连接                                            | 取消                           |
| (h.   | Tsingh                             | iua-IPv4                                      |                              |
| ſ.    | Tsingh                             | iua-IPv6                                      |                              |
| ſ.    | Tsingh                             | ua-Guest                                      |                              |
| 网络更改证 | 和 Inter<br>2置,例如                   | met <mark>设置</mark><br>D将某连接设置为               | 按流量计费。                       |
| (î.   |                                    | r<br>Z                                        | ((p))                        |
| WLAN  |                                    | 飞行模式                                          | 移动热点                         |

#### 2.2 Android 系统下的配置

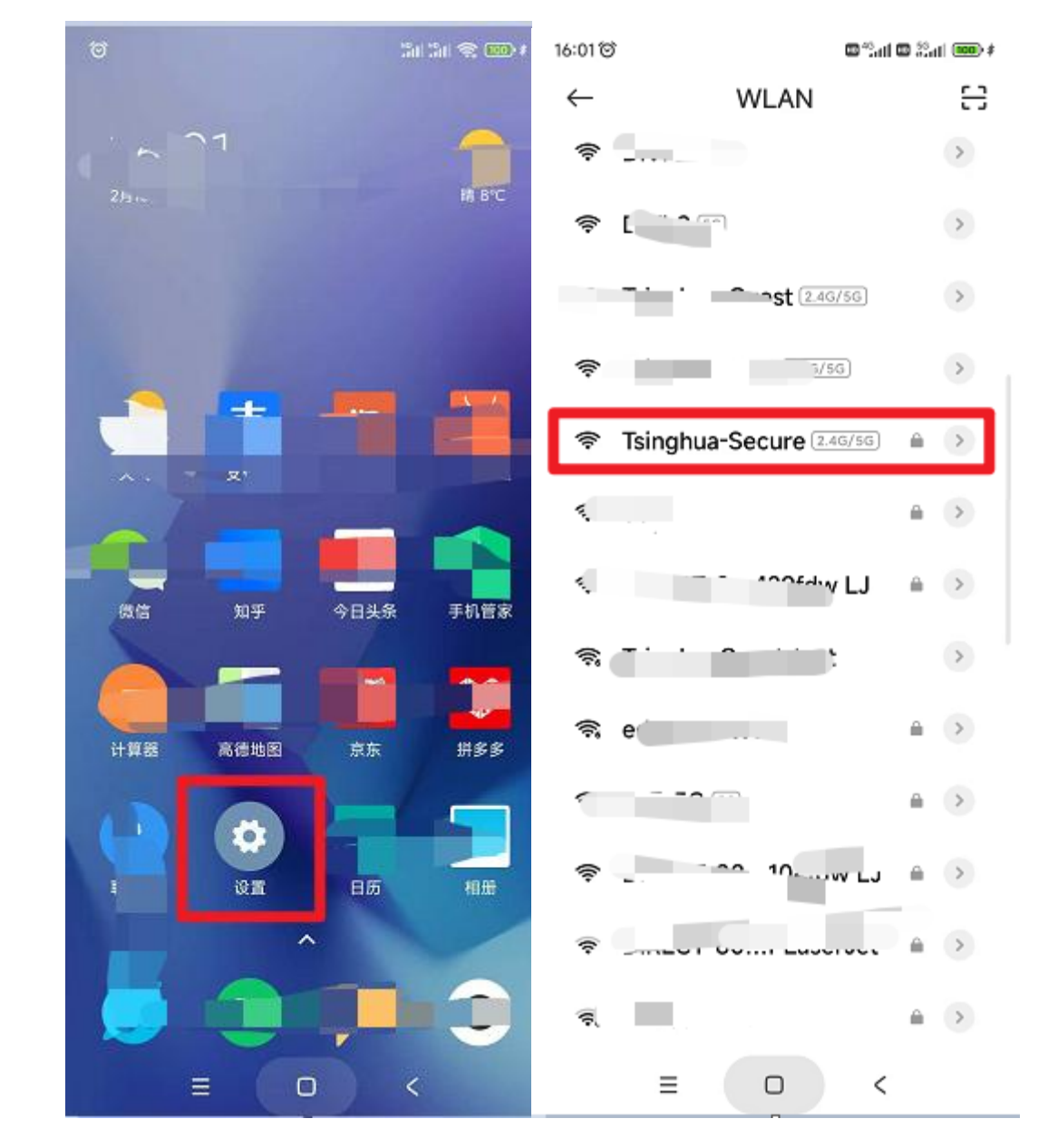

1. 进入"设置"->"WLAN",选择"Tsinghua-Secure"连接。

2. 按下图填写: EAP 方法选择 PEAP, 阶段 2 身份验证选择 MSCHAPV2, CA 证书选择使用系 统证书, domain 填写 wifi.tsinghua.edu.cn, 隐私建议选择使用随机 MAC, 身份填写校园 网账号, 匿名身份空白, 密码填写 Tsinghua-Secure 密码。

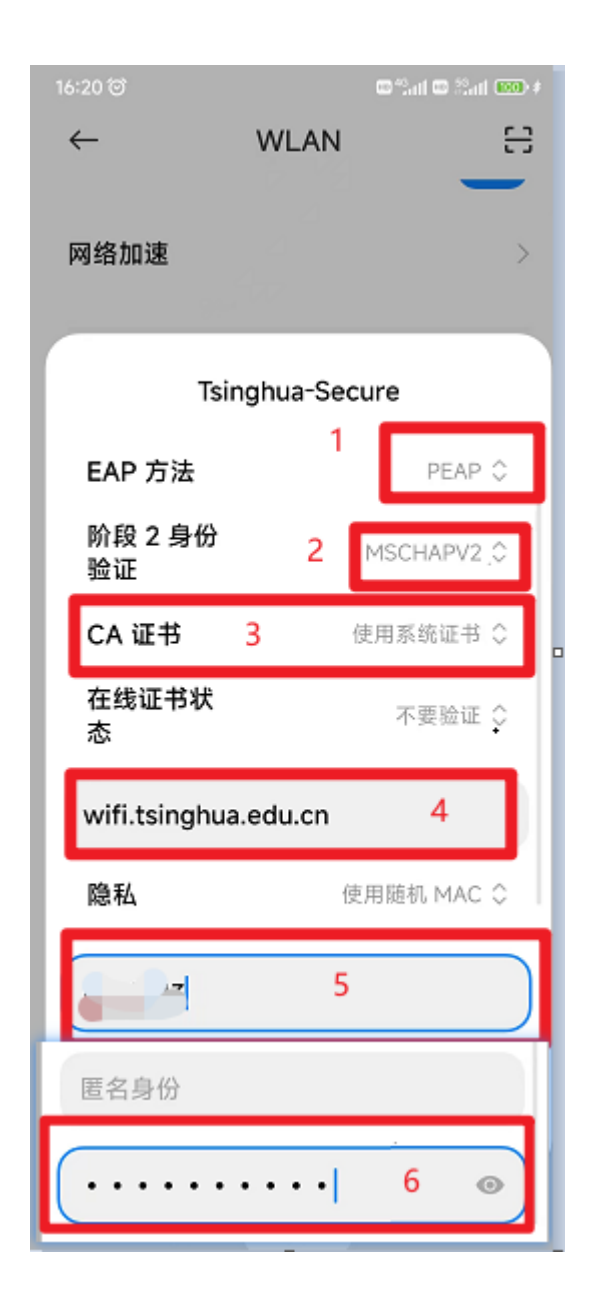

#### 2.3 iphone、iPad下的配置

1. 在"设置"->"无线局域网"中连接"Tsinghua-Secure"。

| ull 中国移动 🗢 | 14:37            | \$ 79% 🔳        |
|------------|------------------|-----------------|
| く设置        | 无线局域网            |                 |
| 选取网络       |                  |                 |
| A570_SI    | hare             | a 🗟 (j)         |
| A571       |                  | <b>₽</b> ╤ (j)  |
| a572       |                  | <b>₽ \$ (j</b>  |
| СТМС       |                  | <b>≜</b>        |
| CTMC-2     | 2.4g             | <b>₽</b>        |
| DIRECT     | -3d-HP M227f Las | s a 🗢 i         |
| eduroan    | n                | <b>₽ ≎ (i</b> ) |
| Tsinghu    | a                | <b>∻</b> (i)    |
| Tsinghu    | a-IPv4           | <b>∻</b> (i)    |
| Tsinghu    | a-IPv6           | <b>∻</b> (i)    |
| Tsinghu    | a-Secure         | <b>₽ 奈 (i</b> ) |
| 其他         |                  |                 |

2. 输入用户名(校园网账号)及和 Tsinghua-Secure 密码。

| ll中国移动 <b>夺 14:37 </b> \$ 79% 🖡 |  |
|---------------------------------|--|
|                                 |  |
| 输入"Tsinghua-Secure"的密码          |  |
| 取消 输入密码 加入                      |  |
|                                 |  |
| 用户名                             |  |
| 密码                              |  |
|                                 |  |
|                                 |  |
|                                 |  |
|                                 |  |
|                                 |  |

3. 点击右上角的"信任",首次连接会提示信任该证书,再次连接不会出现该提示。

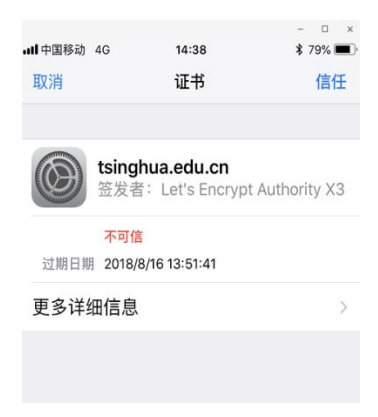

#### 2.4 MacOS 下的配置

1. 连接"Tsinghua-Secure"。

| 🛜 🔺 🕩 🖽 🛛 Mon May 21 10                                                                                                    | ):17 | Q                                                                                                    |
|----------------------------------------------------------------------------------------------------|------|----------------------------------------------------------------------------------------------------|
| Wi-Fi: Looking for Networks                                                                                                    |      |                                                                                                    |
| Turn Wi-Fi Off                                                                                                    |      |                                                                                                    |
| A549-2                                                                                                    |      | 🤶 ICI                                                                                                    |
| A570_Share                                                                                                    |      | <u></u>                                                                                                    |
| A571                                                                                                    |      | (î)                                                                                                    |
| A571_5G                                                                                                    |      | <b>?</b>                                                                                                    |
| a572                                                                                                    |      | Θ́Ρ                                                                                                    |
| A585                                                                                                    |      | ŝ                                                                                                    |
| ChinaNet                                                                                                    | ~    | (in the second second s |
| CIMC                                                                                                    |      | ()<br>()                                                                                                    |
| CTMC-2.4g                                                                                                    |      | ()<br>()<br>()<br>()<br>()<br>()<br>()<br>()<br>()<br>()<br>()<br>()<br>()<br>(                                                                                                    |
| DIRECT-30-HP M227f LaserJ                                                                                                    |      | $\hat{}$                                                                                                    |
|                                                                                                    |      | ÷                                                                                                    |
| EAD                                                                                                    | ۵    |                                                                                                    |
| eduroam                                                                                                    |      |                                                                                                    |
| h3c-802.1x-94                                                                                                    | Δ    |                                                                                                    |
| IVI                                                                                                    |      | 1                                                                                                    |
| TP-LINK_00DA                                                                                                    |      |                                                                                                    |
| TP-LINK_5G_DBD8                                                                                                    |      | 🤤 1k                                                                                                    |
| Tsinghua                                                                                                    |      | Â.                                                                                                    |
| Tsinghua-5G                                                                                                    |      |                                                                                                    |
| Tsinghua-Guest                                                                                                    |      | <u></u>                                                                                                    |
| Tsinghua-IPv4                                                                                                    |      | <pre></pre>                                                                                                    |
| Teinghua IDv6                                                                                                    | _    |                                                                                                    |
| Tsinghua-Secure                                                                                                    |      | <u> </u>                                                                                                    |
| Device                                                                                                    |      |                                                                                                    |
| HPE710n.830CAB                                                                                                    |      | ŝ,                                                                                                    |
| Join Other Network                                                                                                    |      |                                                                                                    |
| Create Network                                                                                                    |      | 0                                                                                                    |
| Open Network Preferences                                                                                                    |      | ani                                                                                                    |
| and the second second s |      | 015                                                                                                    |

2. 输入用户名(校园网账号)及和 Tsinghua-Secure 密码,点击"加入"。

| <b></b> | The Wi-Fi<br>WPA2 ento | network "Tsinghua-Secure" requires<br>erprise credentials. |
|---------|------------------------|------------------------------------------------------------|
|         | Mode:                  | Automatic ᅌ                                                |
|         | Username:              |                                                            |
|         | Password:              |                                                            |
|         |                        | Show password                                              |
|         |                        | Remember this network                                      |
|         |                        |                                                            |
| ?       |                        | Cancel Join                                                |

3. 点击"继续"。

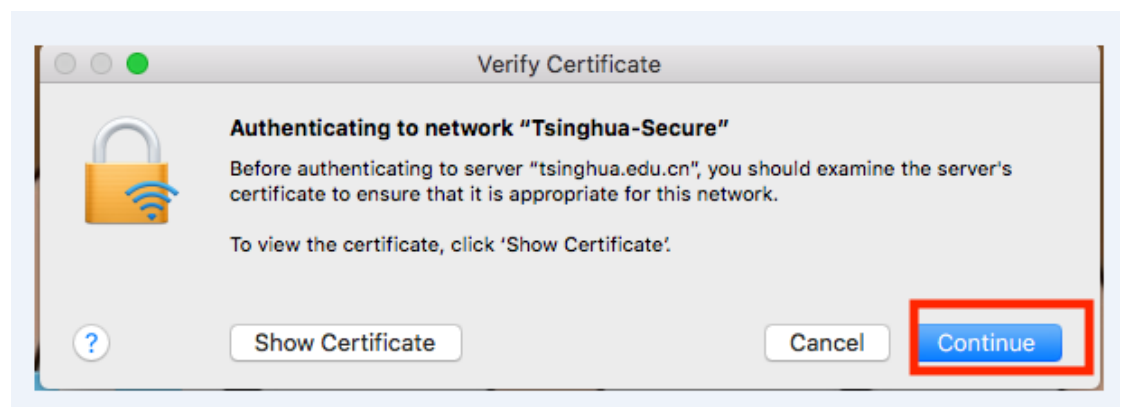

4. 连接"Tsinghua-Secure"后会提示输入 MAC 主机的账号和密码(并非校园网联网账号和密码); 第一次连接时会出现, 之后不再出现。输入成功后完成配置。

|                          |                             | -                                      |
|--------------------------|-----------------------------|----------------------------------------|
|                          | You are mak<br>Trust Settin | ing changes to your Certificate<br>gs. |
| A                        | Enter your pas              | sword to allow this.                   |
|                          | User Name:                  | Guurkei                                |
| 你苦场做拉                    | Password:                   | 输入主机的密码                                |
| 12首次链接中<br>出现,以后<br>会再出现 | 不                           | Cancel Update Settings                 |

## 2.5 Linux 系统下的配置

#### 1. 进入系统设置。

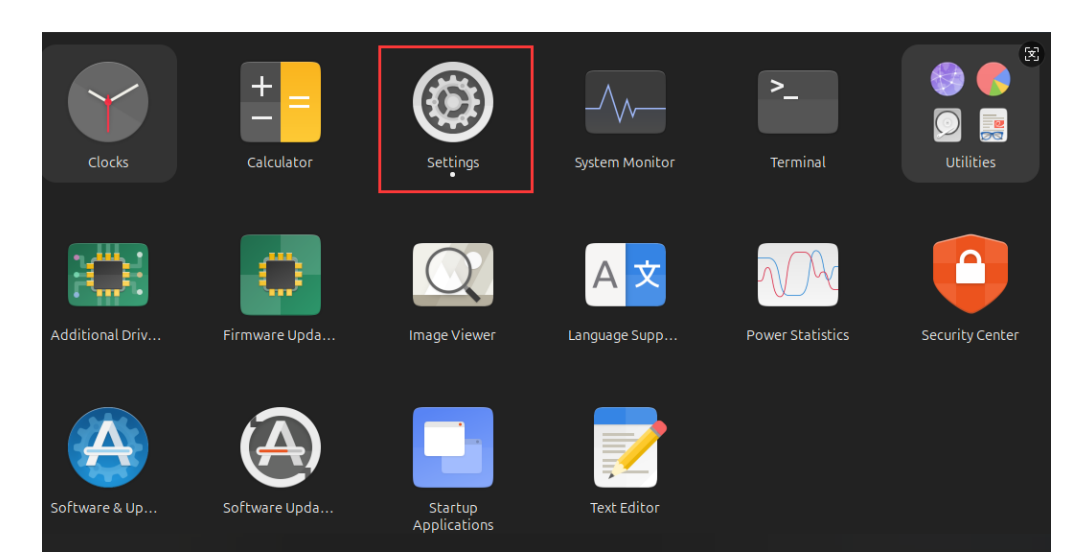

2. 进入 Wi-Fi 设置,在可用 SSID 列表中单击选择"Tsinghua-Secure"连接。

| Q Settings ≡                         | WI-FI<br>Connected                                              | - 0       |
|--------------------------------------|-----------------------------------------------------------------|-----------|
| <pre>     Wi-Fi     1 </pre>         | Wi-Fi                                                           |           |
| Network     Bluetooth                | Saved Networks                                                  | >         |
|                                      | Connect to Hidden Network                                       | >         |
| Sound                                | Turn On Wi-Fi Hotspot                                           | >         |
| ④ Power                              |                                                                 |           |
| Multitasking                         | Airplane Mode<br>Disables Wi-Fi, Bluetooth and mobile broadband |           |
| 🗹 Appearance                         | Visible Networks                                                |           |
| Ubuntu Desktop                       | Tsinghua-Guest Conn                                             | ected 🗱 🔘 |
| III Apps                             | Tsinghua-IPv4                                                   |           |
| ų Notirications<br>Q Search          | ♥ <sub>尚</sub> 367                                              |           |
| <ul> <li>Online Accounts</li> </ul>  | ♥ <sub>尚</sub> Tsinghua-Secure-test                             |           |
| ∝° Sharing                           | ▼ Tsinghua-IPv4-test                                            |           |
| () Mouse & Touchpad                  | ♥ <sub>â</sub> Tsinghua-Secure 2                                |           |
| 📼 Keyboard                           | ▼ Tsinghua-IPv6                                                 |           |
| Color                                | <ul> <li>TsinghuaGuest-test</li> </ul>                          |           |
|                                      | ♥ <sub>a</sub> eduroam-test                                     |           |
| Accessibility     Privacy & Security | ▼ IVI                                                           |           |
| System                               | ♥ <sub>ê</sub> eduroam                                          |           |

- 3. 如下图填写网卡相关信息:
- Wi-Fi security (wifi 加密协议): WPA & WPA2 Enterprise
- Authentication (认证): Protected EAP (PEAP)
- Domain: (域名): wifi.tsinghua.edu.cn
- CA certificate (CA 证书): Globalsign\_Root\_CA\_-\_R3.crt
- 证书目录: /usr/share/ca-certificates/mozilla/GlobalSign\_Root\_CA\_-\_R3.crt
- No CA certificate is required: 取消勾选
- PEAP version (PEAP 版本): Automatic
- Inner authentication (身份验证): MSCHAPv2
- Username (账户): 校园网账号
- Password (密码): Tsinghua-Secure 密码

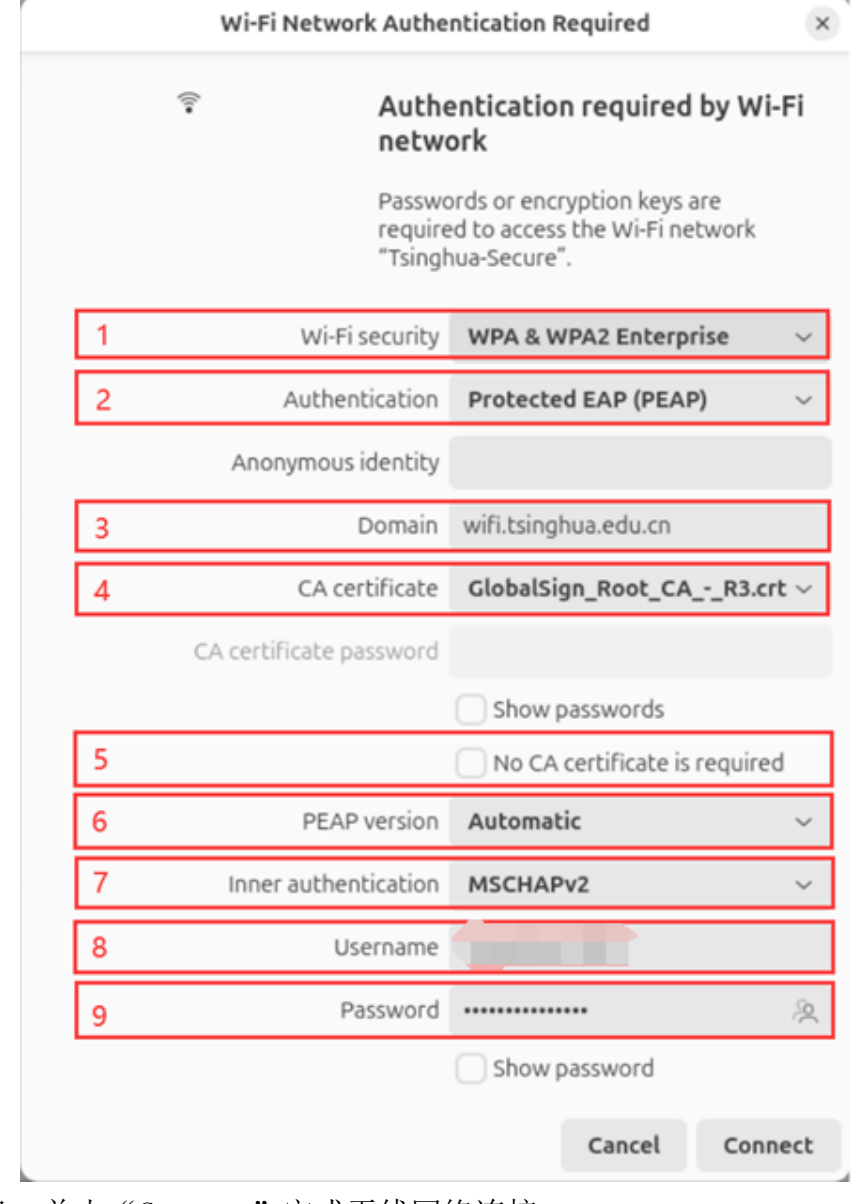

填写好上述信息,单击"Connect"完成无线网络连接。

## 三、 用户服务

使用过程中,如有问题可通过以下方式获得帮助服务:

热线电话: 62784859(每天 08:00-22:00)

服务邮箱: its@tsinghua.edu.cn

接待服务: 李兆基科技大楼东门一层 B104 室(工作日 08:00-12:00, 13:00-17:00)